# Инструкция за Пускане на отпуск и изпращане на Болничен през електронна система Timeoff.guru

Всеки служител на 32.СУИЧЕ получава на служебната поща лик за присъединяване към системата. С кликване върху лика получен на мейла се отваря прозорец в браузъра за създава парола! Поне с 4 символа. Първото поле е за въвеждане на парола, второто е за повторение на паролата и кликване върху бутона под полетата. Автоматично ще се отвори прозорец показан на картинката с логото на системата. Програмата има възможност за настройване на различни езици в зависимост от предпочитанията в ляво върху името има падащо меню с опции и настройки.

### Мейл и линк в пощата за потвърждаване и влизане в системата

admin<admin@timeoff.guru> До: 🛞 Юлиян Топалов

Hi, you receive this e-mail invitation to join the absences management system.

Your username is yuliyan.topalov@school32.com.

Please sign in <u>TIMEOFF.GURU</u> from your computer's browser.

Find instructions HERE.

### Автоматично влизане след въвеждане на парола при първоначалното влизане

| TIMEOFF.GURU                                                 | ЮЛИЯН ТОПАЛОВ 👻 🤤                                                     |                                                                             |                                       |
|--------------------------------------------------------------|-----------------------------------------------------------------------|-----------------------------------------------------------------------------|---------------------------------------|
|                                                              | ≪ 2024 ≫                                                              |                                                                             | Остатък платен: <b>16 дни</b> Детайли |
| Януари<br>1 1 2 3 4 5 6 7<br>2 8 9 10 11 12 13 14            | Февруари<br>5 1 2 3 4<br>6 5 6 7 8 9 10 11                            | Mapt<br>9 1 2 3<br>10 4 5 6 7 8 9 10                                        | История<br>От мен Към мен             |
| 3 15 16 17 18 19 20 21   4 22 23 24 25 26 27 28   5 29 30 31 | 7 12 13 14 15 16 17 18   8 19 20 21 22 23 24 25   9 26 27 28 29 24 25 | 11 11 12 13 14 15 16 17   12 18 19 20 21 22 23 24   13 25 26 27 28 29 30 31 | <b>Нови заявки</b><br>Няма избрани    |
|                                                              |                                                                       |                                                                             | Отдели                                |

### Следващото влизане става с потребителското име е : служебния мейл(Пример yuliyan.topalov@school32.com) и вече създадената парола.

| TIMEOFF.GURU 32.CVIIVE_C | в. Климент Охридски"       |                  | Q- |
|--------------------------|----------------------------|------------------|----|
|                          | Login<br>E <del>mail</del> |                  |    |
|                          | Password                   |                  |    |
|                          | Login                      | Forgot password? |    |
|                          |                            |                  |    |

Заявяване на отпуск или болничен става с кликване върху желания ден и следване на менюто. Има и опция за прикачване на болничен лист като снимка!

| < 2024 > |    |    |    |             |    |    |    |  |   | (  |    | Остатък платен | н: 16 дни | Детайли |    |     |    |    |    |    |    |     |    |         |  |   |             |           |       |
|----------|----|----|----|-------------|----|----|----|--|---|----|----|----------------|-----------|---------|----|-----|----|----|----|----|----|-----|----|---------|--|---|-------------|-----------|-------|
|          |    |    | Ян | ари Февруар |    |    |    |  | И |    |    |                |           |         | M  | арт |    |    |    |    | 1  | Ист |    | История |  |   |             |           |       |
| 1        | 1  | 2  | 3  | 4           | 5  | 6  | 7  |  | 5 |    |    |                | 1         | 2       | 3  | 4   | 9  |    |    |    |    | 1   | 2  | 3       |  | h | 07.001      | Van Moli  |       |
| 2        | 8  | 9  | 10 | 11          | 12 | 13 | 14 |  | 6 | 5  | 6  | 7              | 8         | 9       | 10 | 11  | 10 | 4  | 5  | 6  | 7  | 8   | 9  | 10      |  | Ľ | ОТМЕН       | п. БМ Мен |       |
| 3        | 15 | 16 | 17 | 18          | 19 | 20 | 21 |  | 7 | 12 | 13 | 14             | 15        | 16      | 17 | 18  | 11 | 14 | 12 | 13 | 14 | 15  | 16 | 17      |  | Ľ |             |           |       |
| 4        | 22 | 23 | 24 | 25          | 26 | 27 | 28 |  | 8 | 19 | 20 | 21             | 22        | 23      | 24 | 25  | 12 | 18 | 19 | 20 | 21 | 22  | 23 | 24      |  | ľ | НОВИ ЗАЯВКИ |           |       |
| 5        | 29 | 30 | 31 |             |    |    |    |  | 9 | 26 | 27 | 28             | 29        |         |    |     | 13 | 25 | 26 | 27 | 28 | 29  | 30 | 31      |  |   | 12.03.2     | 2024 (1)  | Заяви |

След като сме избрали дата както в примера 12.03.2024г. отиваме на Заяви и отново избираме

| желаните възможности. | Заявление за отпуск ×                              |
|-----------------------|----------------------------------------------------|
|                       | Дата: 12.03.2024<br>© Платен — Неплатен — Болничен |
|                       | Вид                                                |
|                       | Заместник Папишете име                             |
|                       | Уведоми още                                        |
|                       |                                                    |
|                       | Прикачен файл<br>Не е избран файл. 🚔 Избери        |
|                       |                                                    |
|                       | Откажи Заяви                                       |

ЗАДЪЛЖИТЕЛНО СЕ ПОСОЧВА ПОЛЕТО "УВЕДОМИ ОЩЕ" ПОСОЧВА СЕ РЕСОРНИЯ ЗАМ. ДИРЕКТОР. Полето което се появява под "Уведоми още" се вписва на Български името на Зам. директора!

Всеки служител ще виж колко дни оставащ платен отпуск има за календарната или за минали години.

## Мобилно приложение за Android и iPhone

TIMEOFF.GURU - Apps on Google Play

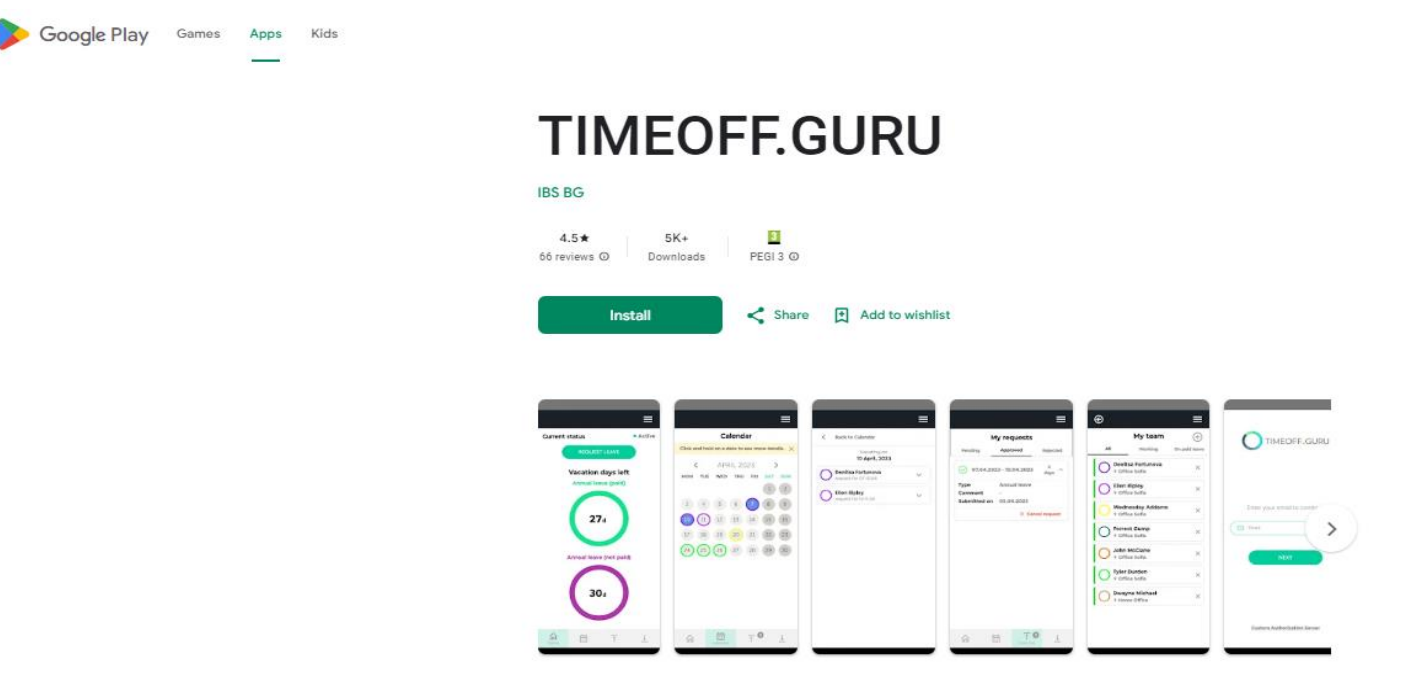

#### TIMEOFF.GURU on the App Store

App Store Preview

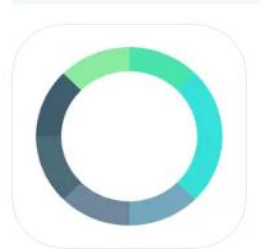

TIMEOFF.GURU (4+ Plan employees' time off. IBS - BULGARIA EOOD Designed for iPhone \*\*\*\*\* 1.8 - 4 Ratings Free

Open the Mac App Store to buy and download apps.

#### iPhone Screenshots

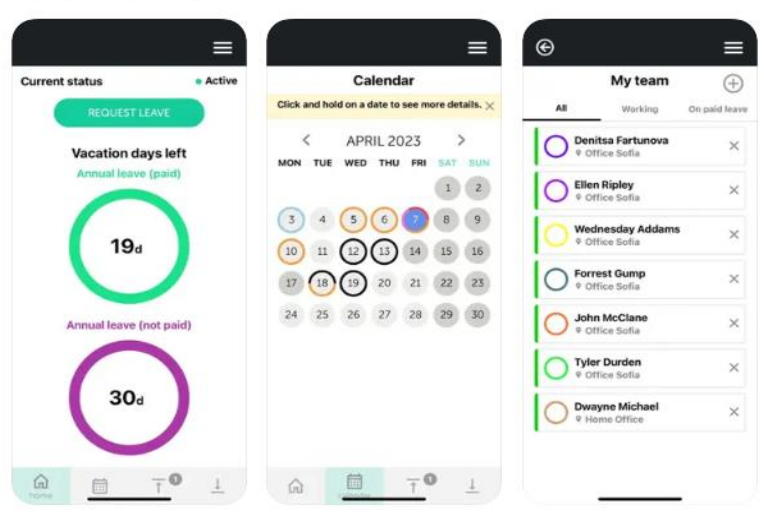